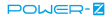

#### POWER-Z KT001 USB Power Meter

#### User Manual Rev V1.03

Welcome to use POWER-Z KT001 USB power meter designed and provided by ChargerLAB, this manual will lead you to use the device, please save the manual properly for looking up.

Hint: The model name can vary from one provider to another. So far, KT001, Kotomi Premium, CT-2, UT100 are provided, they have the same features and share the same manual, PC software and firmware, it is not necessary to concern about that.

Warning

It is a fatal mistake to operate the product as follows:

 After high voltage triggered, the insertion of any device which has a maximum operating voltage below that high voltage may cause damage to the device plugged in.

2. When the power meter is monitoring the voltage & current on the two ports, DO NOT plug any device into the other ports, this will cause damage (Especially when the device being monitored required a high voltage) to the devices.

3.After using PD listener/trigger, or E-Mark Info Reader feature, please switch the PD tester switch back to OFF position for safer operation.

The author would not be responsible for any result of a faulty operation.

## **Revision History**

7-8-2017: Initial release.

12-12-2017:

 Revision version updated into V1.02, applicable for hardware version below V1.02, released when firmware version V1.79.0.

In warning page, added warning of PD tester switch switching back after use.

 Section "Main Menu->Screen Settings", added manual for "HomePage Update Rate" and "Enable/Disable Fahrenheit".

 Section "Auto Enumerate", added description for internal dummy load on hardware version V1.02 or above.

 Added manual for trigger of Huawei SCP, VOOC/DASH.

6. Added manual for trigger of PD PPS.

7. Added manual for E-Mark Info Reader.

 Added manual for cable resistance test mode "Bypass Load-Free".

9. Added new features in PD listener.

 Section "Misc", added manual for logo customization, added improved method of theme customization.

12-27-2018

 Revision version updated into V1.03, applicable for hardware version below V1.03, released when firmware version V1.79.3.

2.In Cable Resistance Test section. Remove mistaken "microUSB" test capability.

 Section "E-Mark Info Reader", added description for E-Mark chip current comsumtion reading.

# **Device Overview**

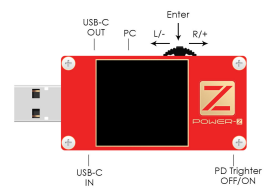

# Home Screen The home screen has 5 divided pages:

The 1st page shows the voltage & current that the being-monitored devices are working at the time. The accumulated energy and capacity are shown below. Time, environment temperature, data set number are also shown in this page.

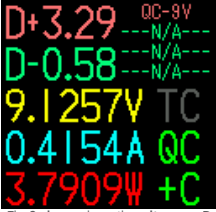

The 2nd page shows the voltages on D+ D- lines, and the protocol that may working according to them. If a PD device is detected on the line, the PD indicator turns on, so as OC.

The arrows on the bottom of the screen indicates the flowing direction of the current(or energy), Voltage, current, and power are also shown in this page.

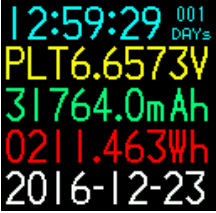

The 3nd page shows the time, platform voltage, energy, capacity, and date.

Note that the platform voltage equals to energy divided by capacity.

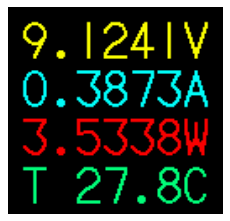

The 4th page shows the voltage, current, power, and environment temperature in big font.

The 5th page turns the screen off, usually to reduce the power consumed by the meter itself to get higher precision.

Menu

A long press to the middle key will make the system enter the main menu.

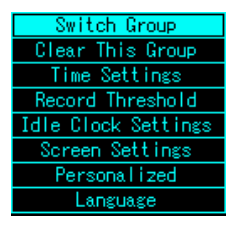

#### Switch Group

The device keeps 5 groups of data, this can switch from one to another.

#### Clear This Group

This will reset the data in the current group.

#### Time Settings

This option sets the time, which will be shown on the idle clock page.

#### Record Threshold

This option sets the record threshold of the device, the capacity, energy, and time keep accumulating when the current is above the threshold. The current below the threshold will be ignored.

#### Idle Clock Settings

This option contains settings on idle clock.

When there is no operation on the device for some time, and the current is below recording threshold, system enters idle clock mode.

The Idle clock time can be set from 15s to 300s, and clock can be disabled. If a current above the threshold is detected, system exit this mode and enter home screen.

#### Screen Settings

This option contains settings of the screen.

Disable/Enable Screen Idle: After a given time without operation, screen reduces brightness to save power, this feature can disabled/enabled this option.

Screen Idle Time: This option sets the time that the screen turns idle.

Brightness Settings: This option sets the brightness when the device is in operation.

Idle Brightness: This option sets the brightness level when the screen is in idle mode. HomePage Update Rate: Set update rate level of home-page.

Enable/Disable Fahrenheit: Enable or disable temperature display in fahrenheit.

#### Personalized

The device has some features on personalization.

Theme Color: The theme color is the UI color such like dialogues, menus, etc. This option sets that color.

Enable/Disable Custom Theme: This enable or disable the custom theme.

The guide of theme customizing is written at the **end of the manual**.

#### Language

Set the language.

#### Clear All Groups

Clear all data sets in one time.

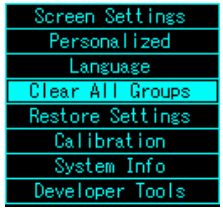

#### Restore Settings

Restore settings to default.

#### Calibration

The user shall not enter this option.

System Info

See the software version, author, and vendor.

#### Developer Tools

The user shall not enter this option.

# FastCharge Trigger

The device supports the triggering of QC2.0/QC3.0, Apple 2.4A, PD, HuaWei FCP, Samsung AFC, and contains the auto detect routine of the protocols above. The device also

provides a routine which can detect if an apple cable is MFI authorized(Reference only).

#### Warning

The faulty operation of this feature may cause damage to the devices. The author isn't responsible for those consequences.

A left click on the home screen will make the system enter fast-charge trigger mode.

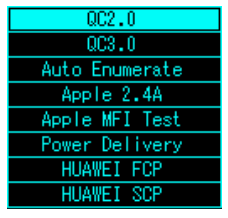

•QC2.0

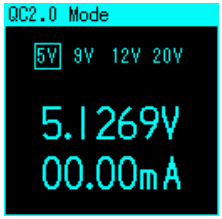

In the QC2.0 mode, the user select the voltage wanted to be triggered by scrolling the left and right keys. A click on the middle key is recognized as confirmation.

A double click on the middle key will lead the system to exit this mode back to the home screen. The voltage keeps the level that the user required after exiting this mode.

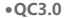

# QC3.0 Mode 5.1093 00.00mA

In the QC3.0 mode, the user adjust the voltage by scrolling the left and right keys. Every click will have an effect of 200mV according to the protocol.

A double click on the middle key will lead the system to exit this mode back to the home screen. The voltage keeps the level that the user required after exiting this mode.

#### Auto Enumerate

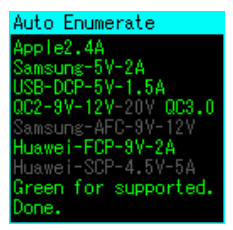

In auto enumerate mode, the device will try full sequence of the protocols, and show the protocol is supported or not. During the process, don't plug-in any other device except the being-tested adapter/powerbank.

#### Apple 2.4A

This will apply apple recognization voltages on D+ D- pins to **accelerate** charging on **apple** devices.

#### Apple MFI Test

This is an apple MFI test routine which can detect if an apple cable is MFI authorized. Note that the result is for reference only.

During the procedure, the device will require high volltage from the QC3.0 adapter, this may cause damage to the unauthorized cable.

The user shall plug the meter into an adapter which is QC3.0 supported, and plug in the cable into the USB female, then begin the test. Do not plug-in any other device during the procedure.

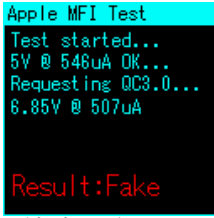

Wait for a few seconds.

Result "Passed" indicates the cable is MFI authorized.

Result "Fake" indicates the cable is not MFI authorized.

Result "Unknown" indicates the test cannot be done correctly, it is most probable that the adapter is not QC3.0 supported.

#### Power Delivery 2.0/3.0

The meter has the feature of PD(Power Delivery) requesting. To avoid influence to the communications between the adapter and the phone, this feature **shall be disabled** when not used.

The user can enable this feature by toggling the switch on the right bottom side of the device to "ON" position, and disable it by toggling it to "OFF".

After enabling this feature, plug the meter to the adapter by a Type-C 2 Type-C cable. The meter will startup, then the user enter power delivery mode, the meter will reset the adapter and itself, after reset, the meter will report the capability of the adapter.

You can also enter this mode rapidly by pressing and hold middle key during startup.

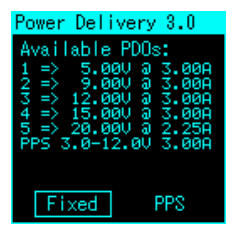

The example report is shown above.

This charger has support for PD revision 3.0, with 5 sepeate fixed PDO and 1 PPS PDO, select "Fixed" to trigger fixed PDOs, and "PPS" to trigger PPS PDO.

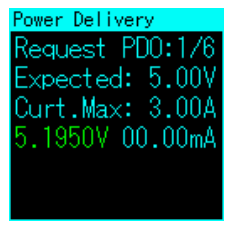

In trigger mode of PDOs of fixed type, scroll the multi-key to left & right to switch from one PDO to another.

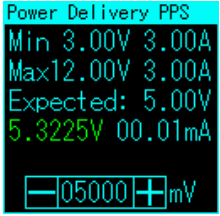

In trigger mode of PDOs of Augmented PPS type, scroll the multi-key to left & right to adjust the target voltage, and press the middle key to apply.

A double-click on middle key exits PD trigger mode, with triggered voltage maintains.

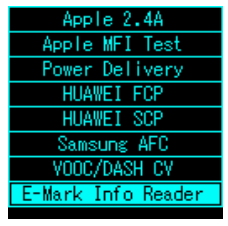

#### HuaWei FCP

The same as QC2.0.

#### HuaWei SCP

The same as QC2.0.

#### Samsung AFC The same as QC2.0.

#### VOOC/DASH CV

VOOC/DASH\_CV\_Mode xpectMode:0xa4 pected:4.200V 4.2063V 00.00mA The meter support limited trigger feature for adapters with VOOC/DASH protocol (DC0507, AK779 tested), it doesn't work on third-party cracked adapters and old constant-current mode adapters. Use stock cable to connect the charger to the meter.

For hardware version below V1.02, please apply a load greater than 0.2A, while this is not needed for hardware version V1.02 and above.

After entering this mode, scroll the multikey to left & right to adjust the target voltage, and press the middle key to apply.

A double-click on middle key exits PD trigger mode, with triggered voltage maintains.

FastCharge Release

After QC2.0/3.0, FCP, SCP, AFC, VOOC/ DASH, PD triggering, **left click the multikey on main screen** to release the protocol triggered, voltage goes back to 5V as default.

#### E-mark Info Reader

This feature is only applicable for meters with hardware version V1.02 or above.

Power the meter with power sources which will not occupy ANY type-C ports (An independednt 5V supply is recommended), switch on the PD tester switch, enter this mode, plug-in the cable being read, and the result comes out as following:

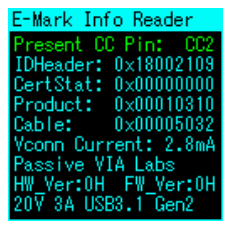

The present communication CC pin, raw data from E-Marker are placed on the tophalf of the screen, while brief analysis (Type, vendor, HW Ver, FW Ver, Voltage/Current/ Data ratings) displayed on the bottom-half of the screen. Power consumption of the E-mark chip (Vconn Current) is also shown. Hot-Plug is supported in this mode, you can simply replug a new cable for fast selecting.

Double click the middle key to exit this mode, after that, don't forget to swich off the PD tester switch.

# **Cable Resistance**

The meter can measure the resistance of the USB-A 2 Type-C cable, and provides a program for 4-line cable resistance test. The meter can also evaluate the resistance of the Type-C 2 Type-C cable. A load-free mode brings more convinience.

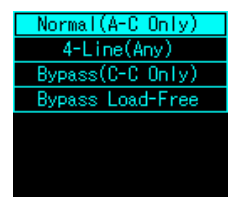

#### Normal mode

The procedure of the normal mode is :

1. Connect the meter to the adapter by the USB-A male port. Then plug-in a constantcurrent load(>500mA) into the USB-A female port.

2. Disconnect the meter.

 Reconnect the meter with an A-C cable or a MicroUSB cable, then plug-in the same load in step1, the cable resistance will be shown on the screen.

#### 4-Line Mode

The device provides the **software** implementation only, require the usage of the accessory from its provider.

#### Bypass Mode

This mode can only evaluate the resistance of the Type-C 2 Type-C cable because the meter can only get the resistance of the positive line inside the cable. Since the negative line and positive line usually have the same dimension and material, the result is reliable in the most cases.

The procedure of the bypass mode is :

1. Connect the meter to the adapter by the USB-A male port. Then plug-in a constant-current load(>500mA) into the USB-A female port.

 Plug both sides of the Type-C 2 Type-C cable into both Type-C female port on the meter.

3. The resistance is shown on the screen.

#### Bypass Load-Free

This mode is only applicable with hardware version V1.02 or above.

Instead of an external load, this mode enables the dummy load integrated in the meter. Plug the meter into a common 5V power supply, enter this mode, after the "waiting" window dissapears, plug-in the cable being tested. Then the resistance comes out, this mode is hot-plug supported.

# **Diagram Painting**

A double click on the home screen will make the system into diagram painting mode:

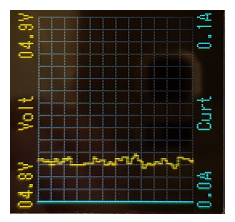

In this mode, clicks on the middle key can toggle the diagram from D+D- voltage and voltage-current. Double click the middle key can exit this mode back to home screen.

You can adjust the sample rate by scrolling the key to the left & right, available sample rates are 1fps, 2fps, 4fps, 10fps, 20fps, 30fps, 50fps, 100fps.

## **Idle Clock**

This device can be used as a digital clock when it's not in use. Refer "Menu" chapter for the related settings.

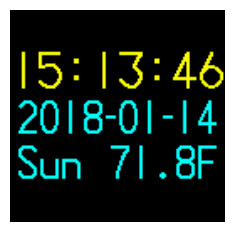

# **Offline Recording**

The device consists "Offline Recording" feature, it can record the voltage & current in a period for further analysis.

Right click at the home page to enter offline recording menu:

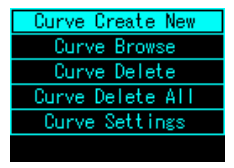

#### Curve Create New

Curve Recording... 7.0576V P±00008 06.37mA Sp 0 - 2% .0450W\_02Secz 00Davs 00:00:16 00000.0mAh Pause 00000.2mWh Stop

After clicking "Curve Create New" option, the screen will turn to above.

Current voltage, current and power is shown on the top-left side, point No., space condition, sample rate is shown in green, summary data is shown in white. You can manually pause or continue the record by clicking the "Pause/GoOn" button, stop the record by clicking "Stop" button.

For automatic record starting/stopping, look up in "Curve Settings" section.

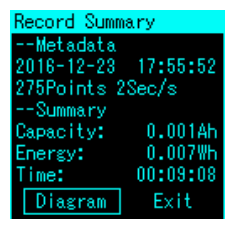

After a record, the device will enter record summary screen.

It shows the starting time of the record, record length, sample rate and summary data including capacity, energy and lasting time.

You can view the record diagram by click "Diagram" button, but it is more recommended to view the chart on PC.

#### Curve Browse

Browse the existing records.

#### Curve Delete

Delete the existing records.

#### Curve Delete All

Delete all of the existing records.

#### Curve Settings

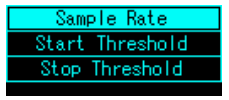

The device can store at most 4 curves, each curve can store data of **3750 points. For** example, if the sample rate is 2 seconds/ point, each curve can store the data in 3750 \* 2 = 7500 seconds, which is about 2 hours.

You can set a **lower** sample rate to get a **longer** duration, but this will lead the curve to lose some details.

You can evaluate the recording duration, set the sample rate to the maximum possible. The automatic behavior of the device can be set by "Start Threshold" and "Stop Threshold".

When the current is **lower** than the **start threshold**, the device is in standby mode and won't record any data. Once the current is **above** the start threshold, record **starts**. Setting the start threshold to 0mA means the record always starts after created.

When the current is **lower** than the **stop threshold**, the device automatically **stop** the record. Setting the stop threshold to OmA means the device never stop the record automatically unless the space is full.

# **PC Application**

The device can be connected to the PC for more features.

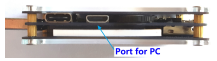

Connect the device to the PC with a micro USB cable.

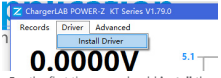

For the first time, you should **install** the driver. Click the "**Install Driver**" menustrip to run the driver installer.

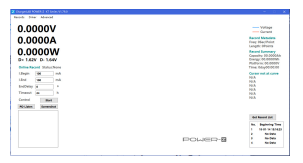

This will be shown if no problem occurred.

#### Offline record readout

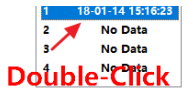

Double click the record which you want to read out. Wait for a second, the diagram will be shown:

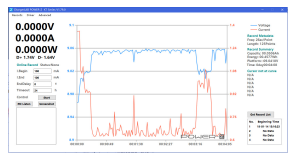

On the right-hand side of the form, the information of the record (sample rate, length, capacity, energy ) is shown.

If you want to see the detailed information on a certain point, move the cursor on that point, detailed information at that point will be shown:

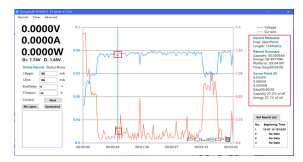

Voltage, current, power at that point is shown.

| Records Driver Advanced<br>Save<br>Export 9 |    |
|---------------------------------------------|----|
| Save<br>C Export 9                          |    |
| C Export 9                                  |    |
|                                             | 1- |
| Open V                                      |    |
| Open PD Stream                              |    |

You can save, open or export the record in "Record" menu.

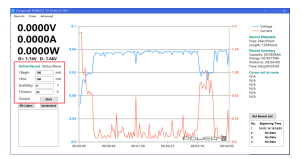

Records can be directly recorded by the PC.

Set the start threshold, stop threshold, stop delay, cutoff timeout. Then click "Start" button to start recording.

when online record is running, the diagram will be refreshed dynamically.

The behavior of online recording is basically the same as offline recording, the extra option "EndDelay" delays the auto stop behavior to prevent unexpected record stop (When the current is below stop threshold for just a little time).

Online record can also be saved to file.

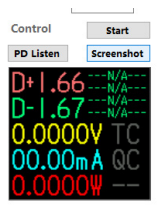

You can get the screenshot of the device by clicking "Screenshot" button. PD Listener

PD listener can readout & analyze the messages on the CC line.

Keep the device on the home screen, click "PD Listen" button to enter PD listener mode.

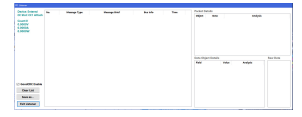

Make sure the "PD Tester" switch is switched on, connect the device and the PD charger/powerbank, then plug in the consumer(mobile phone etc.), you can see the messages between them on the application:

|                                                                                                    | -   | Manage Turn            | Range Red                            | But talks     | 1.00                                                                                                    |                |       |   |         |           |
|----------------------------------------------------------------------------------------------------|-----|------------------------|--------------------------------------|---------------|----------------------------------------------------------------------------------------------------|----------------|-------|---|---------|-----------|
| the rest which                                                                                                  |     | Beta Searce Capability | bellif and announced by an.          | 100100        | NUMBER                                                                                                    | and the second | 10.00 |   | 10.0    |           |
|                                                                                                    |     | Data Association       | beild at seat table to               | LOO LOOP      | And in case                                                                                                    |                |       |   |         |           |
|                                                                                                    |     | This back (mail from   | SUPPLIES AN ADDRESS OF AD            | 1001300       | And in case of the local division of the local division of the loc |                |       |   |         |           |
|                                                                                                    |     | THE RECEIPTION OF      |                                      | 100012-0000   | and the second second                                                                                                    |                |       |   |         |           |
| and an and a second second second second second second second second second second second second second second  |     | And Report April 10    | summer on successfully and           | A DOWNSON     | -                                                                                                    |                |       |   |         |           |
|                                                                                                    |     | Beta Search Capability | bellif an average by an.             | LEWISHIN      | MO104-PM                                                                                                    |                |       |   |         |           |
|                                                                                                    |     | Date house ( and ( ))  | beild at severably as                | LEIN NACH.    | And a second second                                                                                                    |                |       |   |         |           |
|                                                                                                    |     | This back (web)        | to the and some cash for any         | Large Same    | ALC: NO.                                                                                                    |                |       |   |         |           |
|                                                                                                    |     | THE RECEIPTION OF      |                                      | APR 1875      | and the second second                                                                                                    |                |       |   |         |           |
|                                                                                                    |     | THE REPORT OF THE      | NAME AN ADDRESS OF TAXABLE PARTY.    | April 1995    | A1111                                                                                                    |                |       |   |         |           |
|                                                                                                    |     | they bear capable      | build an even satisfy an.            | Lary Larin    | and the                                                                                                    |                |       |   |         |           |
|                                                                                                    |     | Date house ( and ( ))  | beild at some while as               | 100000        | And in case of the                                                                                                    |                | 1000  |   |         | And Party |
|                                                                                                    | ÷.  | Edit barin Candillo    | to the anti-                         | LEW YEAR      | And in case                                                                                                    | 1000           |       | - | and the |           |
|                                                                                                    | 14  | THE RECEIPTION OF      | TANK AT SHARPING TO ALL              | Languages.    | and the second second                                                                                                    |                |       |   |         |           |
|                                                                                                    |     | TAXABLE PARTY.         | Street, rates satisfied and an       | Large Large   | and the second second s |                |       |   |         |           |
|                                                                                                    |     | date income            | And the support of the local line of | 1 Color South | and the second second                                                                                                    |                |       |   |         |           |
|                                                                                                    |     | Control County No.     | And the basis and and all start      | 10000         | And other Designations                                                                                                    |                |       |   |         |           |
|                                                                                                    |     | Radical Arrest         | in the based south                   | ARR MED       | And in strength                                                                                                    |                |       |   |         |           |
| ALC: UNK                                                                                                    |     | INTERNET               | RECEIPTION CONTRACTOR OF             | Large Large   | and the second second                                                                                                    |                |       |   |         |           |
|                                                                                                    |     | 100706-03 5005         | NAME OF TAXABLE AND                  | ARRY SPIRE    | and the second second                                                                                                    |                |       |   |         |           |
|                                                                                                    |     | Canad Association      | English Parket maked only pro-       | LOW SPOR      | and the second second s |                |       |   |         |           |
|                                                                                                    |     | Date house ( and the   | be 100 and some stability and        | 100000        | And the second second                                                                                                    |                |       |   |         |           |
|                                                                                                    |     | Control Street W       | Rectal Code and all the              | LETA DELLA    | ALC: NO.                                                                                                    |                |       |   |         |           |
| the second second second second second second second second second second second second second second second se | 1.1 |                        | And the second second second         |               | -                                                                                                    |                |       |   |         |           |

The list on the middle shows the no, message type, message brief, time, voltage & current when the message is sent.

| where the second                                                                                                    | -   | Manage Type                  | Reception 1                          | the late    | 1.00                                                                                                    |      |             |   |                                     |                   |
|----------------------------------------------------------------------------------------------------|-----|------------------------------|--------------------------------------|-------------|----------------------------------------------------------------------------------------------------|------|-------------|---|-------------------------------------|-------------------|
| Card out allow                                                                                                    |     | Beta Brane Capetilla         | bellif as see using my               | 100100      | NUMBER                                                                                                    | -    | 10.00       |   | 1040                                |                   |
| and the second second se                                                                                                    |     | Data Association             | beild at severably as                | LOO LOOP    | And in case                                                                                                    | 1000 | 1000        |   | THE OWNER WATCHING TO AN ADDRESS OF | ALC: NO           |
|                                                                                                    |     | This back (mail 1)           | to the attention of the second       | 1001300     | And in case of the local division of the local division of the loc | 100  | a market    |   |                                     | A CONTRACTOR OF   |
| 11.0.0                                                                                                    |     | THE REAL PROPERTY.           |                                      | 100012-0000 | and the second second                                                                                                    |      |             |   |                                     |                   |
| NUTW                                                                                                    |     | And Report April 10          |                                      | A DOWNSON   | -                                                                                                    |      |             |   |                                     |                   |
|                                                                                                    |     | And in the second capability | bellif an averably an.               | LEWISHIN    | MO104-PA                                                                                                    |      |             |   |                                     |                   |
|                                                                                                    |     | Bala Second April 10         | bellif as see rabby as               | LEWSON.     | MICH.                                                                                                    |      |             |   |                                     |                   |
|                                                                                                    |     | Edit Radio Canadillio        | to the anti-                         | Large Same  | ALC: NO.                                                                                                    |      |             |   |                                     |                   |
|                                                                                                    |     | THE REAL PROPERTY.           |                                      | APR 1875    | and the second second                                                                                                    |      |             |   |                                     |                   |
|                                                                                                    |     | THE REPORT OF LAND           | NAME OF ADDRESS OF TAXABLE PARTY.    | April 1995  | A1111                                                                                                    |      |             |   |                                     |                   |
|                                                                                                    |     | And in the second capability | below an even up hilly on.           | Lary Larin  | and the                                                                                                    |      |             |   |                                     |                   |
|                                                                                                    |     | Date house ( and ) in        | beild and announced for an           | 100000      | And in case of the                                                                                                    |      | an investor |   |                                     | No. Over          |
|                                                                                                    | ÷.  | Edit barin Candillo          | to the anti-second second            | LEW YEAR    | And in case                                                                                                    | 1000 |             | - | And all a                           | TO DESCRIPTION OF |
|                                                                                                    | 14  | THE REAL PROPERTY.           |                                      | Languages.  | and the second second                                                                                                    |      |             |   |                                     |                   |
|                                                                                                    |     | torest made                  | Short rate and a strength.           | Large Large | and the second second s |      |             |   |                                     |                   |
|                                                                                                    |     | Print Print and              | Entropie regenter die 18 Mile        | 1.000.000   | -                                                                                                    |      |             |   |                                     |                   |
|                                                                                                    | 0   | Contract Assorbed            | Sublit hald exterior post.           | 1.000 1.000 | 80004                                                                                                    |      |             |   |                                     |                   |
|                                                                                                    | 14  | Restored Access              | in the based and all                 | LEIN MER    | ALC: NOT                                                                                                    |      |             |   |                                     |                   |
| bourne bala                                                                                                    |     | INTERNET                     | RECEIPTION AND ADDRESS OF THE OWNER. | Large Large | and the second second                                                                                                    |      |             |   |                                     |                   |
| and the second second sec |     | 100706-03 5005               | NAME AND ADDRESS TOP                 | ARRY SPIRE  | and the second second                                                                                                    |      |             |   |                                     |                   |
| 000.00                                                                                                    |     | Canad Association            | Except Palation and all the gas,     | LOW SPOR    | and the second second s |      |             |   |                                     |                   |
| And an                                                                                                    |     | Enter Service Capability     | bellif as see safely as,             | LEWISHIN    | BOOK MIL                                                                                                    |      |             |   |                                     |                   |
|                                                                                                    | 100 | Control Count N              | Rectal Code and all the              | ARCONFID.   | And in case                                                                                                    |      |             |   |                                     |                   |
| THE READ OF                                                                                                    |     | All Dead                     | And the second second second         |             | -                                                                                                    |      |             |   |                                     |                   |

Select the message you concerned, the detailed information (Message header, message objects and their analysis) of the message will be shown on the right, the hex raw data is shown in the box at the right-bottom side (in little-endian).

Sometimes, GoodCRC messages will make the messages confusing, you can mask the GoodCRC messages by unchecking "GoodCRC" checkbox.

| Dente briend                                                                                                    | -   | Manage Type                                                                                                    | Reception 1                        | the late                                | 1.00                                                                                                    |                |   |                                                                                                    |          |
|----------------------------------------------------------------------------------------------------|-----|----------------------------------------------------------------------------------------------------|------------------------------------|-----------------------------------------|----------------------------------------------------------------------------------------------------|----------------|---|----------------------------------------------------------------------------------------------------|----------|
| of the loss shade                                                                                                    |     | Beta Brane Capetilla                                                                                                    | bellif as see using my             | 100100                                  | <b>NORMAL</b>                                                                                                    | PERSON NAMES   |   | 104/10                                                                                                    |          |
| to an international data                                                                                                    |     | Data Association                                                                                                    | beild at severably as              | Large Dates                             | And in case                                                                                                    | THEY BOUR      |   | The subscription of the                                                                                                    | 10.00    |
|                                                                                                    |     | This back (mail 1)                                                                                                    | to the attention of the second     | LEW YORK                                | and the second second                                                                                                    | -              |   |                                                                                                    |          |
| 1.000                                                                                                    |     | THE REAL PROPERTY.                                                                                                    |                                    | APR 1875                                | and the second second                                                                                                    |                |   |                                                                                                    |          |
| 1.14 KW                                                                                                    |     | And Report April 10                                                                                                    |                                    | A DESCRIPTION OF                        | -                                                                                                    |                |   |                                                                                                    |          |
|                                                                                                    |     | And in the second capability                                                                                                    | bellif an averably an.             | LEWISHIN                                | bookself.                                                                                                    |                |   |                                                                                                    |          |
|                                                                                                    |     | Date house (applied)                                                                                                    | beild and annumble and             | A REAL PROPERTY.                        | And and a second                                                                                                    |                |   |                                                                                                    |          |
|                                                                                                    | ÷.  | Edit Radio Canadillio                                                                                                    | to the anti-                       | Large Same                              | and the second second                                                                                                    |                |   |                                                                                                    |          |
|                                                                                                    |     | THE REAL PROPERTY.                                                                                                    | TANK AT LOCK BRANCH ST.            | Law Law Law Law Law Law Law Law Law Law | and the second second s |                |   |                                                                                                    |          |
|                                                                                                    |     | THE REPORT OF LAND                                                                                                    | NAME OF ADDRESS OF TAXABLE PARTY.  | Large Large                             | -                                                                                                    |                |   |                                                                                                    |          |
|                                                                                                    |     | Take Income Security in                                                                                                    | being an encountries on            | A DOMESTIC OF                           | the local data in the                                                                                                    |                |   |                                                                                                    |          |
|                                                                                                    |     | Control Arrow W.                                                                                                    | Recard Codes and all the           | 100.000                                 | NAME OF TAXABLE PARTY.                                                                                                    |                |   |                                                                                                    | No. Inc. |
|                                                                                                    |     | Add Depart                                                                                                    | Resident succession for 18 and     | 100300                                  | And in case                                                                                                    | and a          |   | and the                                                                                                    | 1 COLUMN |
|                                                                                                    |     | INCOME.                                                                                                    | NAME AND ADDRESS AND               | Lany Long.                              | And in case                                                                                                    | sales mainter  |   | -                                                                                                    |          |
|                                                                                                    |     | NAME AND ADDRESS OF                                                                                                    | THEY READ ADDRESS                  | 107110                                  | and the second second                                                                                                    | <br>Red of the | - |                                                                                                    |          |
|                                                                                                    | -   | Const Sector                                                                                                    | Friday Inches and address          |                                         |                                                                                                    | and the second |   |                                                                                                    |          |
|                                                                                                    |     | Cantal III hash                                                                                                    | In this from many hands            | 100.1475                                | building of                                                                                                    |                |   |                                                                                                    |          |
|                                                                                                    |     | Could Deal W.                                                                                                    | Rectific Called and all states     | LENDER                                  | And in case                                                                                                    |                |   |                                                                                                    |          |
| And Designation of the local diversion of the local diversion of the |     | Discout Mand                                                                                                    | RET COM TAXAN BURN                 | LATU LET                                | 1000                                                                                                    |                |   | -                                                                                                    |          |
|                                                                                                    |     | THE OWNER WHEN THE OWNER WHEN THE OWNER | AND PARTY OF ADDRESS.              | Large Large                             | and the second second                                                                                                    |                |   | interest of the local division of the local division of the local |          |
| 0.000                                                                                                    | 1.0 | And the local division of                                                                                                    | And in case of the American        |                                         | -                                                                                                    |                |   |                                                                                                    |          |
|                                                                                                    |     | Canada Canada No.                                                                                                    | Mill Salat and all sales if        | 10000                                   | And in case                                                                                                    |                |   |                                                                                                    |          |
|                                                                                                    |     | Peter Kindle Telland                                                                                                    | <b>BIT</b> I take Tailand Research | 100303                                  | And in case                                                                                                    |                |   |                                                                                                    |          |
| And in case of                                                                                                    |     |                                                                                                    | And the second second second       |                                         |                                                                                                    |                |   |                                                                                                    |          |

Select the data object you concerned, the bit fields and their values will be shown below . Click "Clear List" to clear the messages.

Click "Save as..." to save the current PD stream for sharing or further analysis, PD streams can be opened at "Records->Open PD Stream".

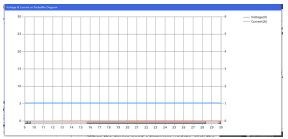

You can see the voltage & Current when each packet is sent on the diagram form.

#### • Firmware Update

| arger | LAB POW | ER-Z KT Serie | s V1.79.0 |         |
|-------|---------|---------------|-----------|---------|
| ords  | Driver  | Advanced      |           |         |
|       |         | Version       | n Info    |         |
| 5     | 22      | Firmwa        | re Update | <b></b> |
| э.    | ~~      | Log           |           |         |

When the device need a firmware update, click the "Advanced" menu then click "Firmware Update". A firmware update will be performed automatically.

Misc

#### Personalized Settings

The device has some personalized features.

Enter main menu, select "Personalized", you can change the theme color in "Theme Color" sub-item.

The colors on the main screen can also be customized as following:

ChargerLAB POWER-Z KT Series V1.79.0 Records Driver Advanced Version Info 5.22 Firmware Update Log Language 0.01 Save Screenshot Customize Logo Customize Theme 0.07 -

#### Connect the device to PC, click "Advanced->Customize Theme".

| 0.0000V 11:<br>00.00wA set<br>00000.0wAb<br>00000.0wAb<br>00000.0wAb |          | Tablau<br>Riger<br>Bud<br>Dabau<br>Tablau<br>Tablau | 00:00:00 #<br>PLT6.1265V<br>00000.0mAh<br>00000.0mH<br>2017-10-06 | fina<br>Politica<br>Copality<br>Darge<br>Bata | vitru -<br>vitru -<br>Artiferen<br>Mart -<br>Velte - | 11:51:27<br>2017-10-06<br>Fr: 24.50 | Tes san here | Value<br>Nyes<br>Nyes |  |
|----------------------------------------------------------------------|----------|-----------------------------------------------------|-------------------------------------------------------------------|-----------------------------------------------|------------------------------------------------------|-------------------------------------|--------------|-----------------------|--|
| D+1.65                                                               | e-<br>6. | D.getter                                            | 5.0723V                                                           | Katapa<br>Carrenti                            | Vite -                                               |                                     |              |                       |  |
| 5.0741V TC                                                           |          | Contract -                                          | 00.000                                                            | Dame -                                        | Canada I                                             |                                     |              | Import.               |  |
| 00.00eA SC                                                           | Value    | when -                                              | 7 07 00                                                           |                                               |                                                      |                                     |              | Import Default        |  |
| 00000                                                                | Ourset.  | Diger -                                             | 1 23.20                                                           |                                               |                                                      |                                     |              | teet.                 |  |
| Humilowed                                                            | Penan    | <b>.</b>                                            | Manufarani                                                        |                                               |                                                      |                                     |              | Anny                  |  |

Set colors you expected, the previews update automatically, click "Apply" to apply the theme to the meter.

Click "Export..." to export theme to file.

Click "Import..." to import theme from file.

Click "Import Default" to restore to default.

#### Logo Customization

| er  | Advanced        |   |
|-----|-----------------|---|
|     | Version Info    |   |
|     | Firmware Update |   |
| 4   | Log             |   |
|     | Language        | ۲ |
|     | Save Screenshot |   |
| • 1 | Customize Logo  |   |
|     | Customize Theme |   |

Logo which is shown during startup can be customized. Connect the device to PC, click "Advanced->Customize Logo".

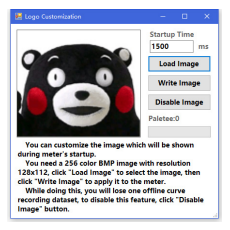

Follow the instructions on the window.

#### Advanced Settings

Some behaviour of the meter can be changed in "Advanced Settings". Enter "Main Menu->Developer Tools->Advanced Settings"to see them:

Enable/Disable Logo: Enable/Disable logo.

Enable/Disable Warnings: Enable/Disable warnings when you entered fast-charge trigger menu.

#### Shortcuts

PD Trigger: You can enter PD trigger quickly by press and hold the middle key during startup.

Auto Trigger: This dangerous feature triggers QC2.0 9V/12V/20V during startup, it can be set at "Main Menu-> Developer Tools-> Auto Trigger", do not use this feature since it can cause damage to your device easily.